# 小型防犯カメラ 型番 (CB73)

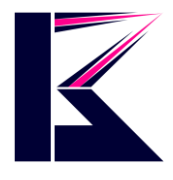

## 2023年6月更新 K&Mサービス株式会社

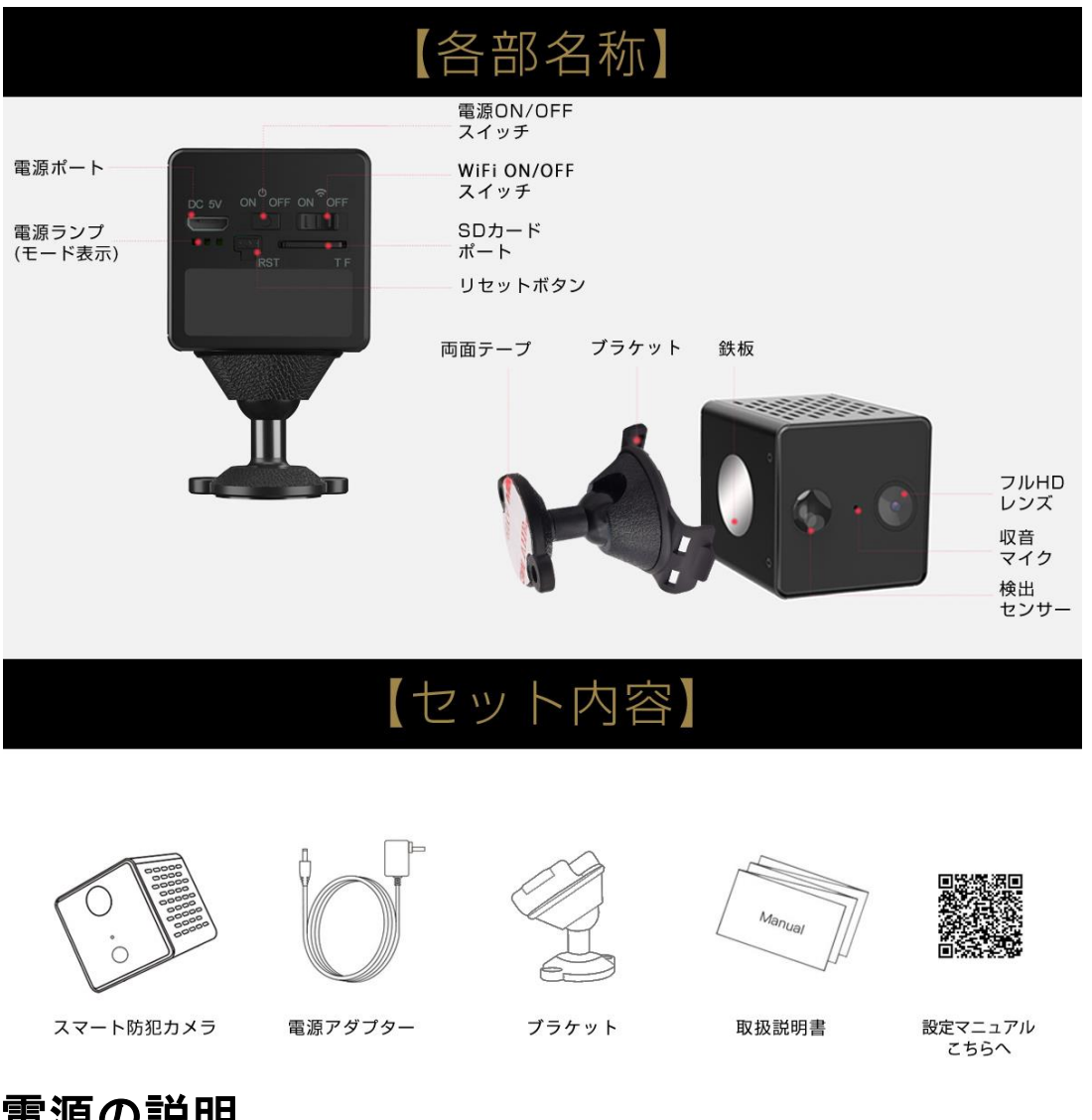

## 電源の説明

このカメラにはバッテリーが内蔵されています。 充電が十分な場合、電源アダプターに接続せ ずに本体のみで使用する事ができます。 バッテリーが少なくなったら、電源アダプターを差し込 んで充電しながら使用になるか、バッテリーを充電してください。

# 動作モードの説明

ネットワークカメラモード(WiFi モード)と、ビデオレコーダーモード(DV モード)に対応しています。

WiFiスイッチをONにスワイプすると、ネットワークカメラとして機能します。

ローカルネットワーク(インターネットがなくても無線で映像を確認できます。)

グローバルネットワーク(ルーターが必要です。オンラインで映像を確認できます。) WiFiスイッチをOFFにスワイプ(DVモード)すると、録画データを MicroSD カードに保存します。 録画されない場合、PCより MicroSD カードをフォーマットしてから入れなおしてください。

## 録画した映像の再生方法:

1.ネットワーク確認(遠隔視聴・確認)

WiFi切り替えスイッチをONに切り替え、カメラをアプリに接続して、メニューの「SDカードの記録」をタップすると録画映像が確認・ダウンロードできます。

2. SD カード確認

SD カードをカードリーダーに挿入し、カードリーダーをPC に接続して、PC 上で SD カードに録画 した映像を再生することができます。(専用再生ソフトダウンロード先) http://download2.eye4.cn/download/application/app-VideoPlayer.zip

# ネットワークカメラモードの使い方と機能

## 1. インストールの準備:

①スマートフォンをご自宅の WiFi ネットワークに接続し、インターネットにアクセスできることを確認します。

※カメラは公共の WiFi ホットスポットをサポートしていません。

②ルーターが正常に動作している事を確認し、WiFi パスワードを確認してください。 ※ネットワーク接続をより確実に成功させるために、カメラをルーターから 2 メートル以内に置く ことをお勧めします。

## 2. アプリのダウンロード

iPhoneの場合は、App Store、Androidの場合は、Google Playストアにアクセスしてください。
または他のアプリストアにアクセスして、アプリの「O-KAM」を検索してダウンロードしてください。
以下のQRコードをスキャンして、アプリ「Eye4」をダウンロードする事も可能です。

IOS

Android

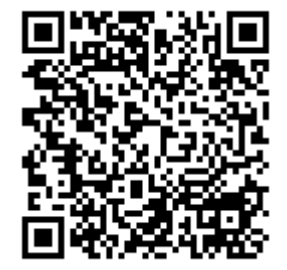

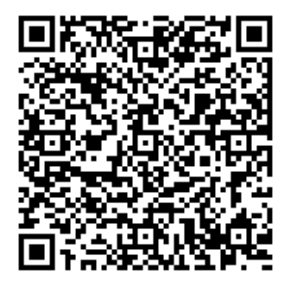

## 3. アカウント登録

初回起動時はアカウントが必要になります。メールアドレスとバインド登録、バインドしない登録 2つの方法があります。下記の手順に従ってアカウントの作成を行います。

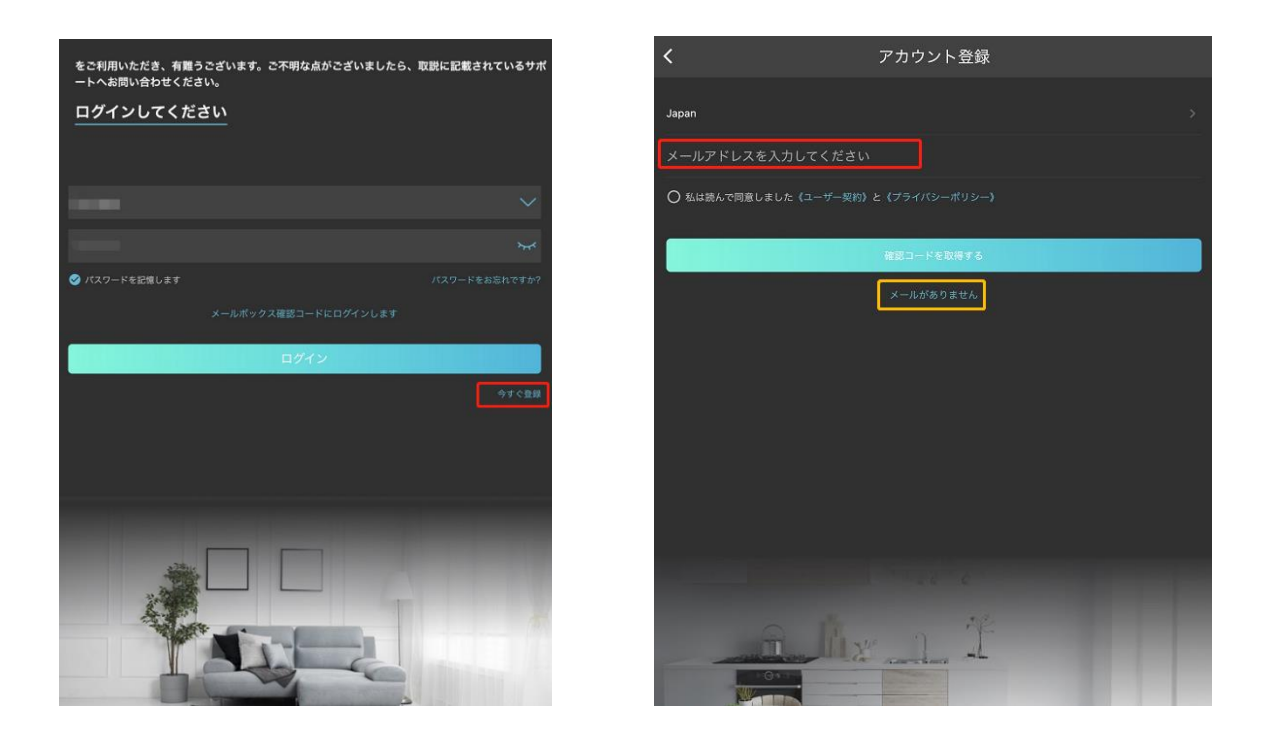

※アカウントは6~50文字。数字とアルファベット、下線が使用可能。 また、メールアドレスでも登録することができます。 パスワードは8~31文字。数字とアルファベットの組み合せのみが使用可能です。

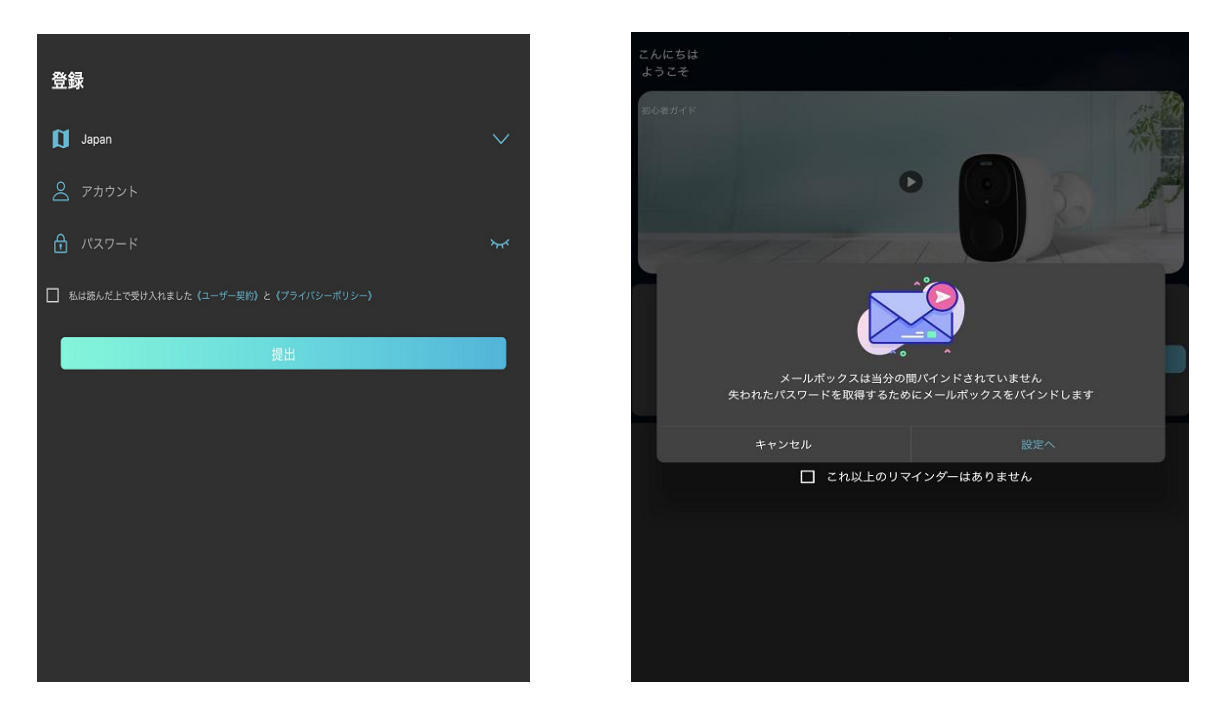

※ログインできましたら、「マイページ」 > 「アカウントと安全」 にある「メールアドレスとバインド」の設定をしていただくことを 推奨します。 このバインド設定は、パスワードを忘れた際等に必要になって きます。

## 4. カメラをデバイスに登録とネットワークに接続します

(1)電源スイッチをONにスワイプし、WiFiスイッチをONにスワイプすると、電源ポート の下にある青色のインジケーターが常時点灯します。(起動まで1分間かかります。) (青いインジケーターが常時点灯状態にならない場合は、カメラをリセットしてください。 リセット 方法:リセットボタンを約 5 秒間長押しします。 リセットに成功すると、緑と青のインジケーター ライトが交替点灯し、その後、青のライトが常時点灯します)。

(2)アプリの右上にある「+」アイコンをタップし、カメラのQRコードをスキャンします。(図4-1)
->次へ(図4-2) ->カメラと接続するWIFIとパスワードを入力します(図4-3)->確定
->音がなりカメラの検索が始まります。(図4-4)(帯域 2.4Ghz のみ対応)->カメラが
見つかると音が止まり、見つけたカメラが表示されます。(図4-5)->最後に体験開始
(バインド)をタッチするとカメラの登録が完了。(図4-6)

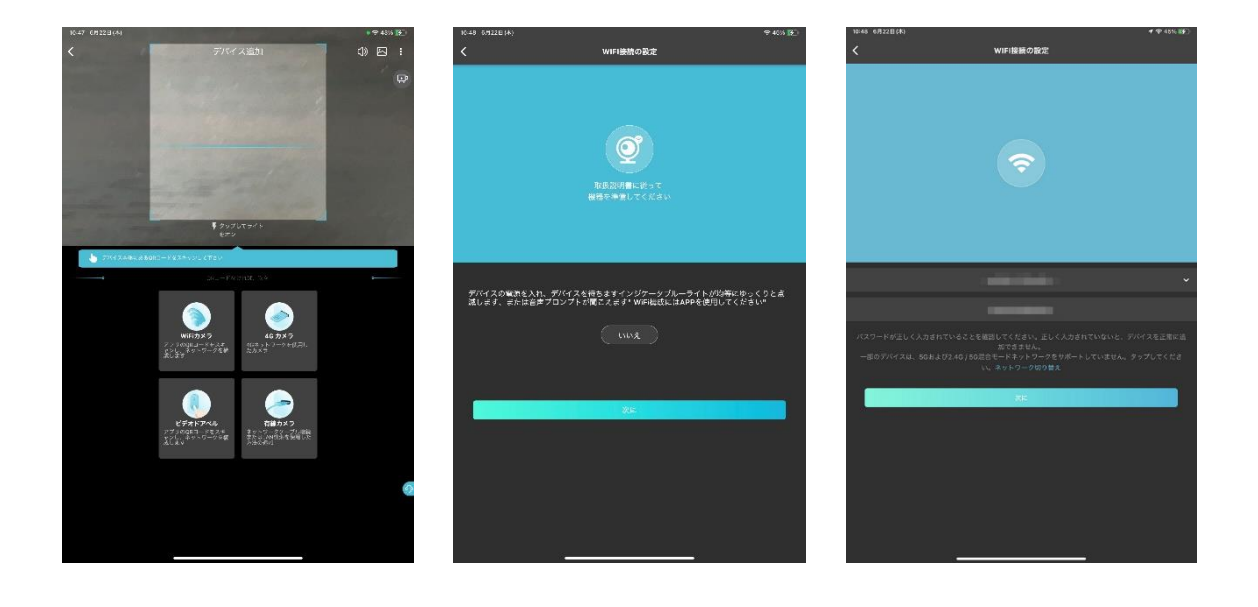

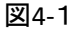

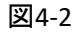

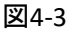

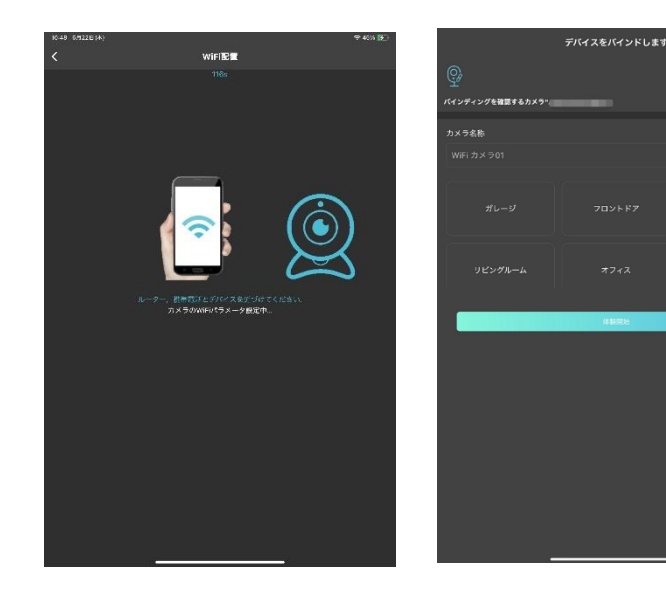

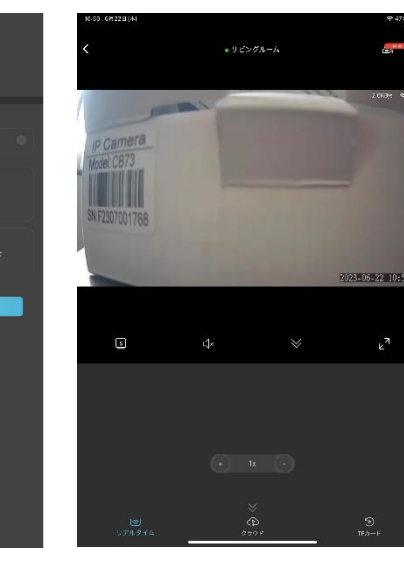

# 5. APモード設定方法

(1) 電源スイッチをONにスワイプし、WiFiスイッチをONにスワイプすると、電源ポートの下にある青色のインジケーターが常時点灯します。

(2)スマートフォンのWIFI設定に(@MC-?????)を選択、接続してください。(図5-1)->O KAMアプリを開く -> 図5-2のように画面に表示します。->リアルタイム画面が見れます。
また、wifi設定も可能です。(図5-3)

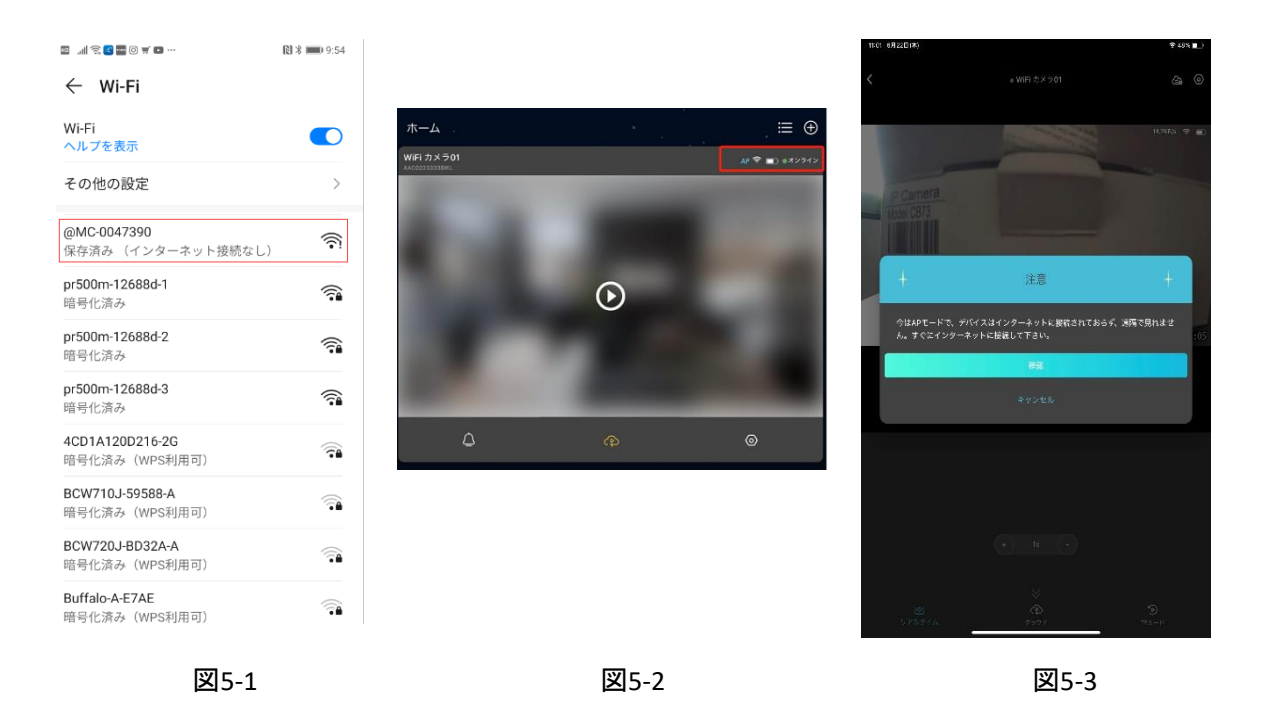

※初期WiFi設定完了すると、このモードご利用頂けません!利用したい場合、 デバイスを一度リセットした上で、上記の手順で行ってください。

### インジケーターライトの ON/OFF

このカメラ背面の USB ポート直下に緑インジケーターライトがあります。インジケーターライト の設定を変更する場合は、「インジケーターを非表示」をタップします。 「OFF」: 点灯、「ON」: 消灯

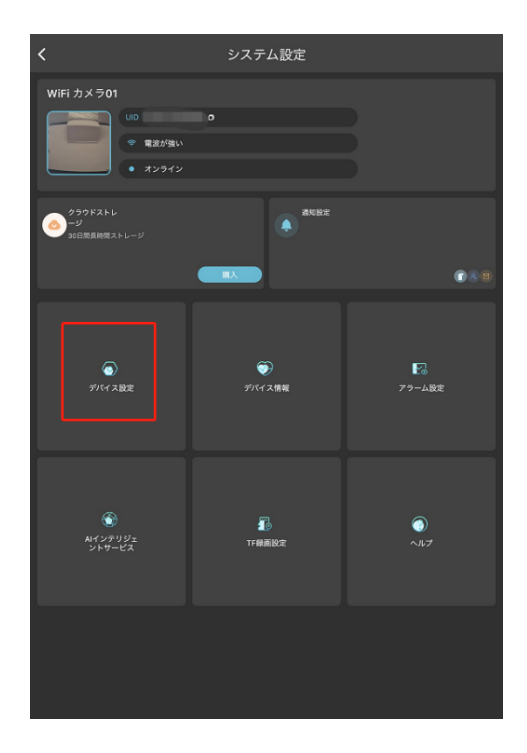

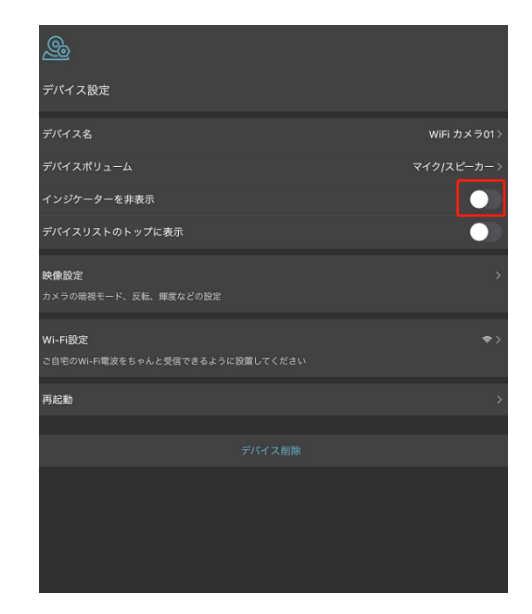

4:43

Microcamera

C16S Motion Detection

C16S Motion Detection

C46s Motion Detection

C38 Motion Detection

C26

A

Motion Detection

low battery alarm

14:10:57

19:58:04

19:57:14

バッテリー低下アラーム

バッテリーが低下すると、カメラはバッテリー低下警告をアプリに通知します。 警告メッセージ は電話機のデスクトップにポップアップ表示され、アプリ下部のメニューバーのメッセージセンタ ーでいつでも確認できます。

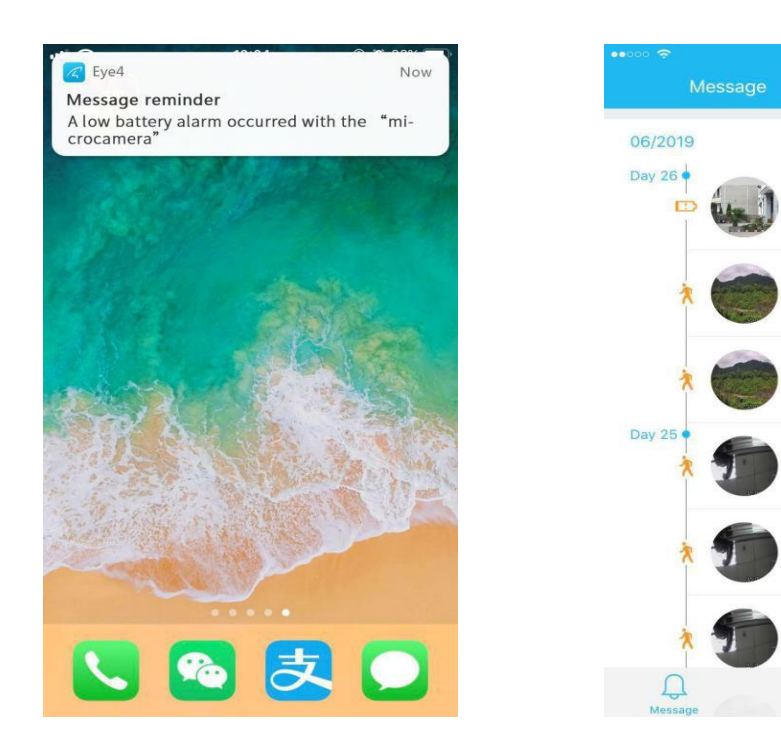

#### クラウドストレージ録画(※有料会員限定のサービスです。)

クラウドストレージ録画のメリットは、動画をクラウドに保存することです。 万が一、カメラを壊されたり盗まれたりした場合でも録画した映像はクラウド上に保存され記録 が残ります。クラウドストレージ録画はフル稼働録画ではなく、モーション検知した時のみ動画 をクラウドに保存する仕組みです。

注:カメラが盗まれた場合は、携帯電話のAPPからカメラを削除しないでください、そうでなければ、クラウドストレージビデオは、これ以上見ることができません。

#### クラウドストレージ録画の方法

アプリトップページから設定したい各カメラ画像の「クラウドストレージ」を選択します。 有料サー ビスの為、契約されていない場合はプランの契約画面が開かれます。(下図左) クラウドストレージをご利用になる場合は、「チャージ」をタップして任意でプランを選んで契約し てください。(下図右)

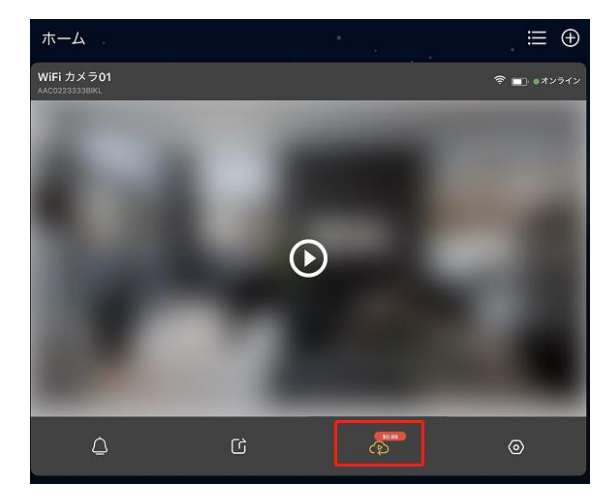

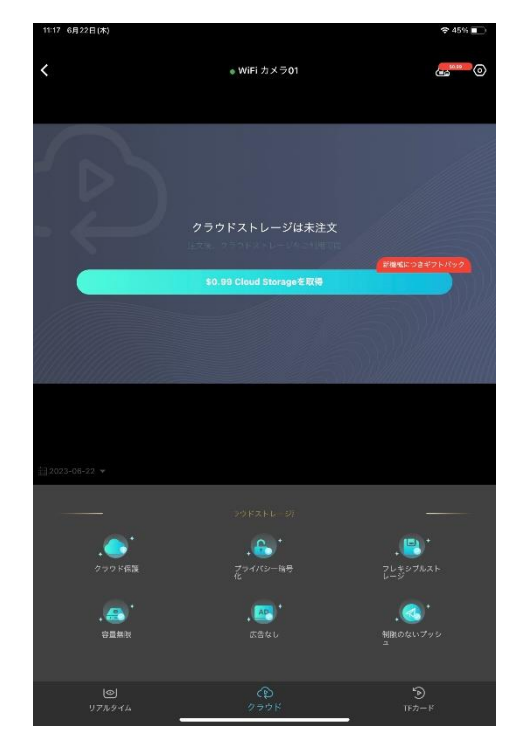

### よくある質問

#### Q: オフラインになっていますが、どうすればいいですか?

- 1、WIFI設定成功していない可能性があるので、最初からもう一度登録してみてください。
- 2、カメラを再起動(電源入れ直し)してみます。
- 3、IP 競合が発生している可能性があるので、ルーターの電源を入れ直してみてください。
- 4、WIFIの通信状態が安定かどうかを確認するため、ルーターの近くでテストしてみてください。
- 5、カメラのリセットキーを5秒ほど長押し初期化して再登録してみます。

#### Q:WiFi 接続のヒントはありますか?

カメラは帯域2.4GHzのみを対応し、WiFiパスワードは16文字未満で、@\$などの特殊文字は使用できません。

#### Q: 夜間撮影が暗い状態のままです。

暗視モードを有効にしてください。(IR LED が点灯しないので、ご了承ください。)

Q:カメラの画像がぼやけている場合はどうすればいいですか? 綿棒でカメラのレンズを掃除して、画質モードに調整してみてください。

Q:PC で映像を確認したい場合どうすればいいですか? Windows PC でカメラを操作するソフトのダウンロード先 http://doraemon.camera666.com/SuperIPCam-OKAM.zip スマホで取得頂いたアカウントとパスワードでログインできます。 ログインしましたら自動にスマホアプリに登録されたカメラが表示されます。

OS の更新に伴い、アプリは定期的にアップデートを行っております。ご確認時期によっては取扱説明書と異なる部分もございますが、随時対応していきますので、ご了承下さい。

最終更新 2023年6月